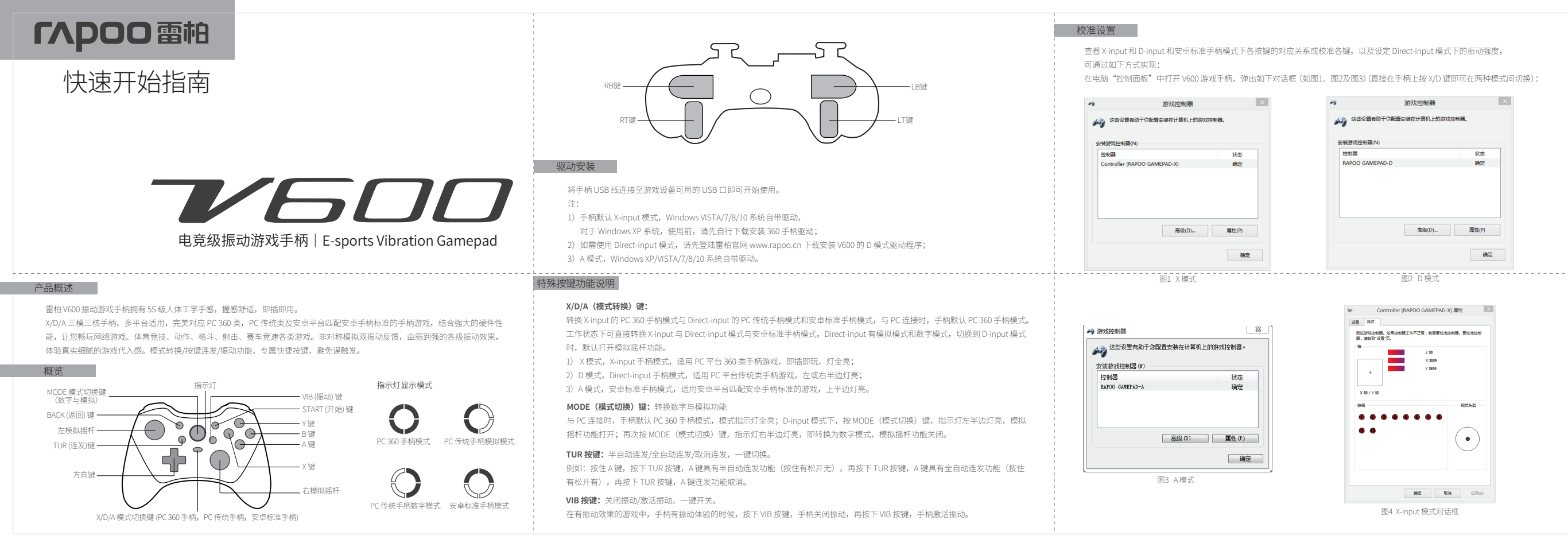

X 模式

点击"属性"—"设置",按步骤完成手柄按键自动校准:

点击"属性"—"测试",弹出如下对话框(图4),可对手柄摇杆和各按键进行测试:

## D 模式

点击"属性",弹出如下对话框,在弹出的对话框中各级页面可分别进行对手柄摇杆和各按键测试、摇杆校准、振动强度设定:

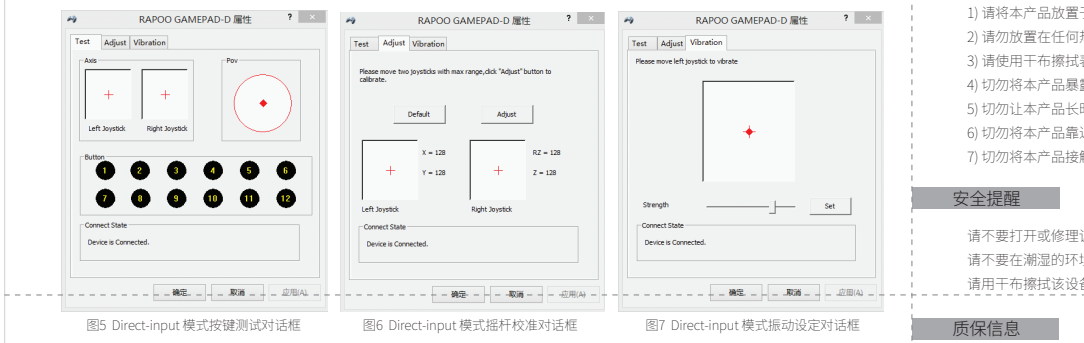

#### A模式

点击"属性"—"设置",按步骤完成手柄按键自动校准; 点击"属性"—"测试",弹出如下对话框(图8),可对手柄摇杆和各按键进行测试;

# 常见问题解答

游戏无法控制 请确保插入的 USB 口可用; 请确保手柄与主机连接正常。

#### 无振动功能

请确认游戏支持振动功能: 请确认已安装产品 X 模式 (部分系统自带)和 D 模式的手柄驱动。 某些有设定选项的游戏,请确保已开启振动功能,详细请参阅游戏操作说明。

# 注意事项

1) 请将本产品放置干干燥诵风处,避免雨淋、进水、高温或置干强磁场环境,严禁强力摔打。 2) 请勿放置在任何执源附近,例如散热器、暖气、火炉或其他发热设备。 3) 请使用干布擦拭表面,请勿使用挥发性液体或其他有机溶液。 4) 切勿将本产品暴露在温度过高或过低的地方。 5) 切勿让本产品长时间受阳光直接照射。 6) 切勿将本产品靠近明火, 如者食炉。 7) 切勿将本产品接触任何尖锐的物体,因为这会造成划痕和损毁。

# 安全提醒

请不要打开或修理该设备。 请不要在潮湿的环境使用该设备。 请用干布擦拭该设备。

# 质保信息

- X

质保条款

本设备提供自购买之日起1年的有限产品硬件保修服务,具体详情请查阅 www.ranoo.cn.

### 补偿

在保质期内, 您享有以下售后权利

(1)7天内出现质量问题,根据国家"三句"规定于产品外观与句装完整的情况下,将硬件退还给购买地点或者雷柏指定地点, 凭购买的有效凭证, 退回您所支付的硬件产品货款。

(2) 60 天内出现产品质量问题,您可以到购买地点或者雷柏指定地点更换硬件产品,或者到雷柏指定的维修网点保修。更换之 后的硬件质保期为原保质期的剩余天数。

(3) 1年内出现产品质量问题,您可以到雷柏指定的维修网点保修。

#### 质保限制

本有限质保不涵盖由于以下原因导致的问题或损坏:

(1) 意外事件、误用、操作不当或任何未授权的维修、改装或者拆卸;

(2) 操作或维护不当,使用过程中违反产品说明或连接到不适当的电压源;

(3) 或者适用并非由雷柏提供的消耗品(如备用电池),但适用法律禁止此类限制的情况除外。但是万一发生此类情况,您可 以诜择有偿维修服务。

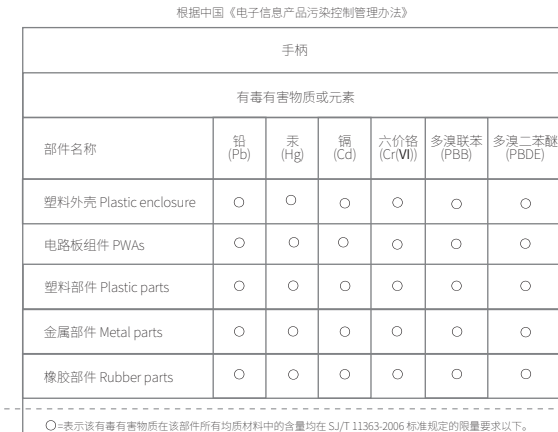

产品中有毒有害物质或元素的名称及含量

注:环保使用期限的参考标取决于产品正常工作的温度和湿度等条件。

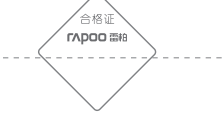

**(**10<sup>2</sup>

### 知识产权信息

未经雷柏的许可,禁止复制本快速开始指南的内容。

Copyright

It is forbidden to reproduce any part of this quick start guide without the permission of Shenzhen Rapoo Technology Co., Ltd.

### 公司信息

| 保修期限  | 日期 | 维修情况 |
|-------|----|------|
| 购买日期  |    |      |
| 购买地点  |    |      |
| 产品序列号 |    |      |
| 商品编号  |    |      |
| 主章    |    |      |

公司名称:深圳雷柏科技股份有限公司 公司地址:深圳市坪山新区锦绣东路 22 号 公司电话: 4008 887 778

备注:诸将各条填写清楚,诸为擅自涂改,并妥善保管好本保修服务于,以维护您的合法权益, \$以上质保信息仪达用于中国大陆\$

# 7 1944 工轴 / 工轴 按钮 视觉头盔 ...... ..... . - 確定 - 歌演 - 应用 (A) 图8 安卓标准模式对话框

测试游戏控制器。如果控制器工作不正常,就需要抗维控制器。要 标准控制器、课程到 "话事"而。

7.64

a RAPOO GAMEPAD-A 居性

设置 测试

46